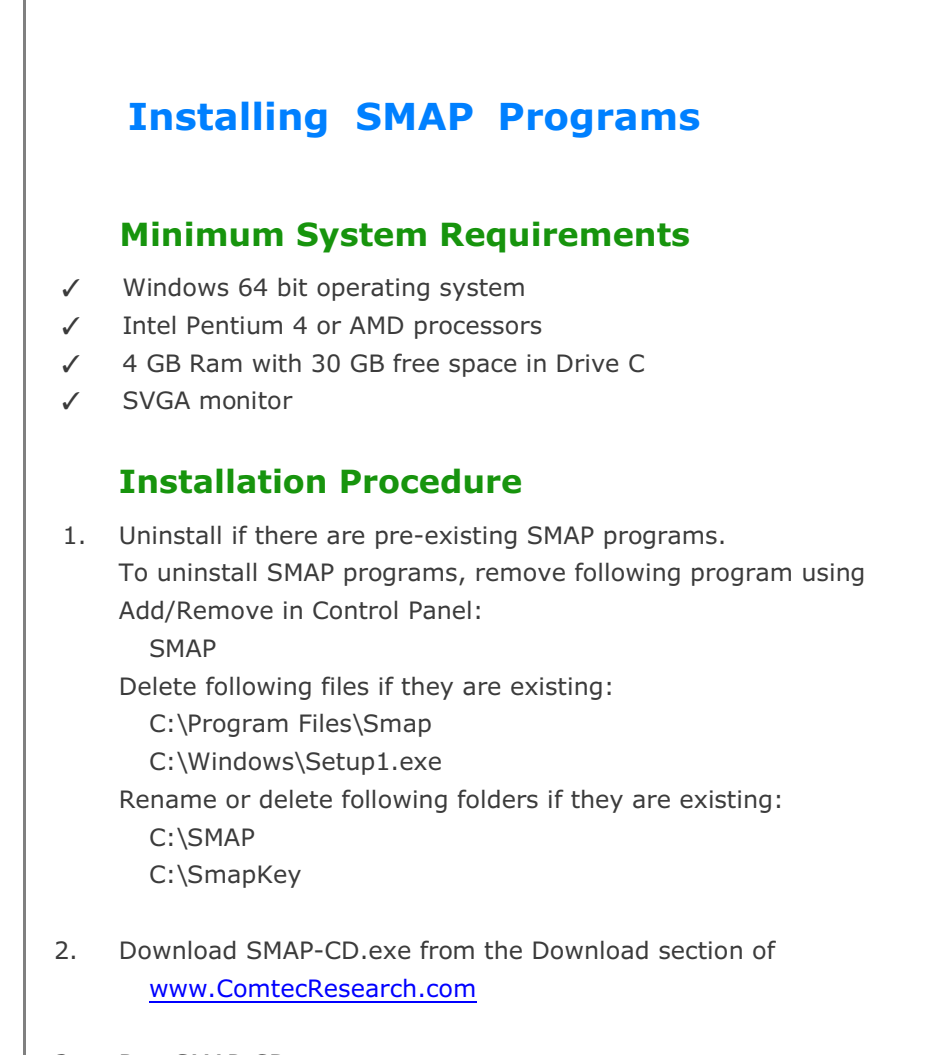

 Run SMAP-CD.exe SMAP-CD folder at drive C will be created.

## 2 Installing SMAP Programs

| 4. | Double-click Setup.exe                                                  | <ul> <li>SMAP-CD</li> <li>Data</li> <li>Programs</li> <li>Setup.exe</li> <li>Setup.Lst</li> <li>Smap.cab</li> <li>Smap_Install_Guide.pdf</li> </ul>                                                                                                    |
|----|-------------------------------------------------------------------------|----------------------------------------------------------------------------------------------------|
| 5. | Click OK                                                                | SMAP Setup × Velcome to the SMAP installation program. Setup cannot install system files or update shared files if they are in use. Before proceeding, we recommend that you dose any applications you may be running.                                                                                                    |
| 6. | Click <b>Next</b><br>It will take few minutes.<br>Wait until next step. | <ul> <li>Selecting SMAP Programs</li> <li>Select Setup No</li> <li>Setup 1 All Programs (Recommend)</li> <li>Setup 2 3D Set: S2, S3, 2D, 3D, Tuna, Tuna Plus</li> <li>Setup 3 2D Set: S2, 2D, Tuna, Tuna Plus</li> <li>Setup 4 Thermal Set: T2, T3</li> <li>Setup 11 Smap S2</li> <li>Setup 12 Smap S3</li> <li>Setup 13 Smap 2D</li> <li>Setup 14 Smap 3D</li> <li>Setup 15 Smap T2</li> <li>Setup 16 Smap T3</li> </ul> |

| 7. | Click Continue | 🛃 SMAP - Choose Program Group                                                                                                    | ×    |
|----|----------------|----------------------------------------------------------------------------------------------------|------|
|    |                | Setup will add items to the group shown in the Program Group box.<br>You can enter a new group name or select one from the Existing<br>Groups list.  Program Group: SMAP Existing Groups: Accessibility Accessories Administrative Tools Maintenance SMAP Startup System Tools Windows PowerShell  Concel  Continue Cancel |      |
| 8. | Click OK       | SMAP Setup                                                                                                    | ×    |
|    |                | SMAP Setup was completed successfully.                                                                                                    | i mi |
| 9. | Click OK       | Successful Smap Installation                                                                                                    | ×    |
|    |                | Please delete: C:\SmapSetupAdd.dat and<br>C:\SmapSetupLog.dat                                                                                                    |      |
|    |                | ОК                                                                                                    |      |

## 4 Installing SMAP Programs

Note:

Following two log files will be generated once finished: C:\SmapSetupAdd.dat C:\SmapSetupLog.dat

If Smap Installation is successful, delete these two files.

If Smap Installation is not successful, follow the instruction in SmapSetupAdd.dat.

If you still have problems with Smap Installation, send these two files to <a href="mailto:info@ComtecResearch.com">info@ComtecResearch.com</a>

For TUNA and TUNA Plus, Minimum System Requirement is Windows 32 bit.